## **Student Access to Firefly from home**

1. On a home device (PC, Apple mac, iPad, phone) go to this URL: <u>https://bishopstopford.fireflycloud.net/login</u>

2. Then click on the 'Office 365' button

## **Bishop Stopford School**

faith | justice | responsibility | truth | compassion

| Login using your e-mail address or<br>username           | Or log in with        |
|----------------------------------------------------------|-----------------------|
| Parental Login                                           | 🗈 Site login (Firefly |
| 🛔 E-mail address or username                             | D                     |
| O Password                                               | <b>O</b> Office 365   |
| Log n                                                    |                       |
| Forgotten your password?                                 |                       |
| Logging in for the first time? Activate your<br>account. |                       |

3. Then type the student's school email address as the username.

(usually the school email address is the year that they joined the school followed by their first initial and surname followed by @bishopstopford.com; so for example John Smith who joined year 7 in 2017 would have the email address <u>17JSmith@bishopstopford.com</u>)

4. Type the student's usual school password as the password.(This is the password the student uses to access the school network. If a student forgets their password they should request their password be reset at the IT Helpdesk in the foyer)

| Work or school, or personal Microsoft account |           |          |  |
|-----------------------------------------------|-----------|----------|--|
| Email addres                                  | s or phon | e number |  |
| Password                                      |           |          |  |
| ☐ Keep me s                                   | igned in  |          |  |
| Sign in                                       | Back      |          |  |
|                                               |           |          |  |

5. Click 'Sign in' to access the account

Can't access your account?